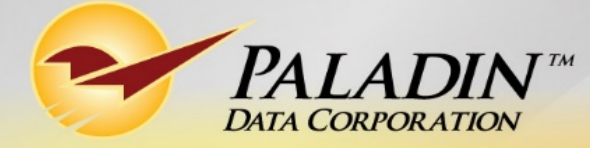

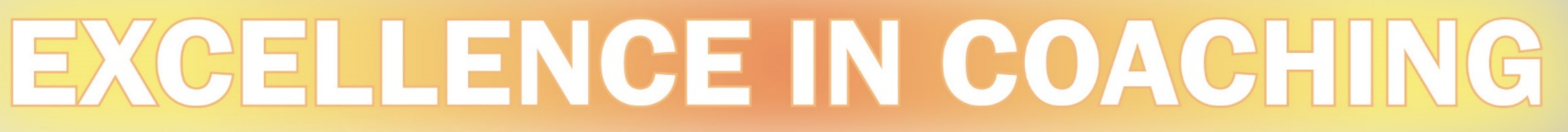

# CUSTOM REPORTS USING EXCEL & ODBC

by Charles Owen

**Technical Level:** 

Easy

Intermediate

Advanced

H C

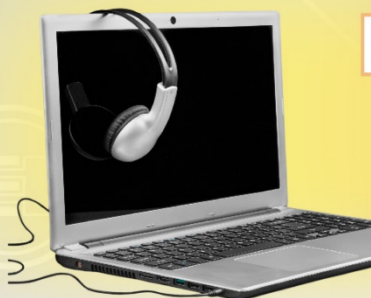

#### **CUSTOM REPORTS USING EXCEL & ODBC**

## What is ODBC?

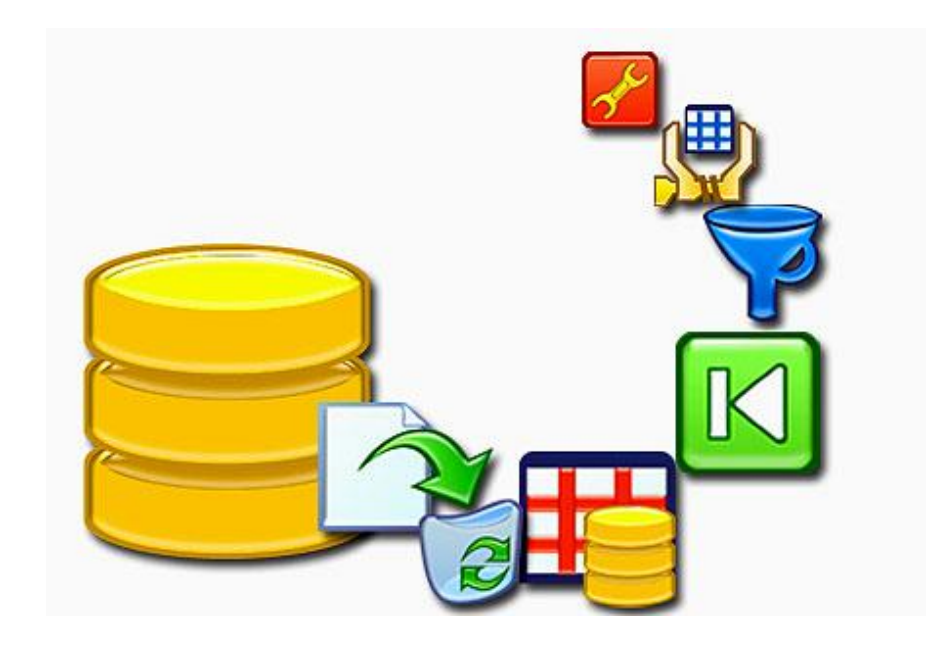

### • Open DataBase Connectivity

 Definition: Open Database Connectivity (ODBC) is an open standard application programming interface (API) for accessing a database. By using ODBC statements in a program, you can access files in a number of different databases, including Access, dBase, DB2, <u>Excel</u>, and Text.

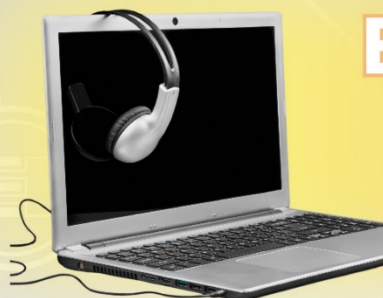

#### **CUSTOM REPORTS USING EXCEL & ODBC**

## Why Use Excel & ODBC?

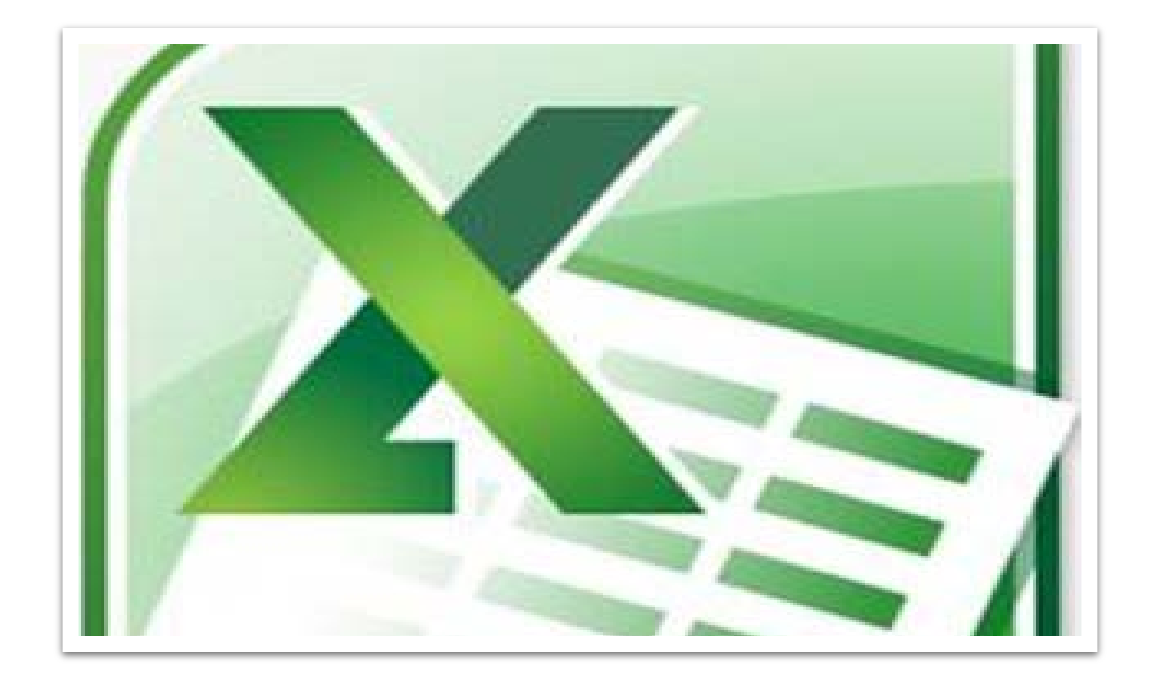

- Quickly create custom reports
- Enables customers to access their POS data in a column and row format
- Batch changes to data are expedited
- Easily create custom reports, with where, if and then statements and sorting

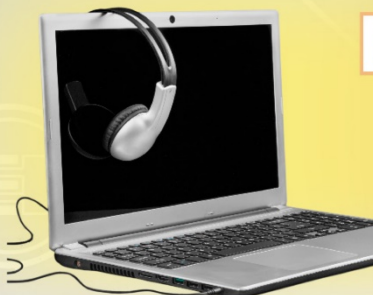

#### **CUSTOM REPORTS USING EXCEL & ODBC**

## What Information am I Limited to?

|                                           | paladin - INVENTORY                         |                                                                                                    |            | ×                     |
|-------------------------------------------|---------------------------------------------|----------------------------------------------------------------------------------------------------|------------|-----------------------|
| VENTORY: Table ×                          |                                             |                                                                                                    |            |                       |
| immary   <u>Constraints</u>   <u>Trig</u> | une Underer I Privileger I Dependencier I D | N                                                                                                    |            | ^                     |
|                                           | <u></u>                                     | paladin - CUSTON                                                                                                | AER        |                       |
| mer: SYSDBA                               | CUSTOMER: Table ×                           |                                                                                                    |            |                       |
| description [edit]                        | Summary   Constraints   Triggers   Indices  | 1 Privileges   Depender                                                                                         | cies I DDL |                       |
| F1-14                                     |                                             | The second second second second second second second second second second second second second second second se |            |                       |
| Field                                     | CUSTOMER                                    |                                                                                                    |            |                       |
|                                           | Owner: SYSDBA                               |                                                                                                    |            |                       |
| DINV_PARTNUMBER                           | Ho description (3525)                       |                                                                                                    |            |                       |
| INV ALTPARTNOMB                           | Field                                       | Туре                                                                                                    | NULL Defau | alt Description       |
| COLINY DESCRIPTION                        | CUST_DELETED                                | Char(1)                                                                                                    | not null   | No description (edit) |
| INV DESCRIPTION?                          | CUST_ACCTNUMBER                             | Integer                                                                                                    | not null   | No description [edt]  |
| QUNV LOCATIONID                           | CUST_NAME                                   | Varchar(50)                                                                                                    | not null   | No description [edit] |
|                                           | CUST_CONTACTADDRESS1                        | Varchar(50)                                                                                                    | not null   | No description [odd]  |
|                                           | CUST_CONTACTADDRESS2                        | Varchar(50)                                                                                                    | not null   | No description [edit] |
| Q INV CLASSID1                            | CUST_CONTACTCITY                            | Varchar(50)                                                                                                    | not null   | No description (edit) |
| Q INV SUBCLASSID1                         | CUST_CONTACTSTATE                           | Char(2)                                                                                                    | not null   | No description [edf]  |
| Q INV CLASSID2                            | CUST_CONTACT2IP                             | Varchar(10)                                                                                                    | not null   | No description (edd)  |
| INV SUBCLASSID2                           | CUST_DELIVERYSAMEASCONTA                    | CT Char(1)                                                                                                    | not null   | No description [edit] |
| Q INV CLASSID3                            | CUST_DELIVERYADDRESS1                       | Varchar(50)                                                                                                    | not null   | No description (edd)  |
| UNV SUBCLASSID3                           | CUST_DELIVERYADDRESS2                       | Varchar(50)                                                                                                    | not null   | No description [edit] |
| NV WEIGHT                                 |                                             | Varchar(50)                                                                                                    | not null   | No description (edit  |
| INV CORECHARGE                            |                                             | Criar(2)                                                                                                    | not null   | No description (col)  |
| INV SEASONAL                              |                                             | Varchar(10)                                                                                                    | not null   | No description (cold) |
| INV SEASONSTART                           | GO CUST PHONE                               | Char(10)                                                                                                    | not null   | No description fedit  |
| INV SEASONEND                             | S CUST FAX                                  | Char(10)                                                                                                    | not null   | No description [edit] |
| INV STOCKONHANE                           | GO CUST CELLPHONE                           | Char(10)                                                                                                    | not null   | No description [edit] |
| INV_QTYONORDER                            | CUST EMAIL                                  | Varchar(50)                                                                                                    | not null   | No description [edit] |
| INV_QTYDEF                                | CUST EMAILINVOICES                          | Char(1)                                                                                                    | not null   | No description [edit] |
| INV_ORIGINDATE                            | CUST EMAILSTATEMENTS                        | Char(1)                                                                                                    | not null   | No description [edt]  |
| INV_SUPPLIERRATIC                         | CUST_BIGFORMFORINVOICES                     | Char(1)                                                                                                    | not null   | No description [edit] |
| INV_MINSTOCK                              | CUST_SALESRPT1INVPERPAGE                    | Char(1)                                                                                                    | not null   | No description (edit) |
| INV_MAXSTOCK                              | CUST_CHECKOUTNOTE                           | Varchar(512)                                                                                                    | not null   | No description [edit] |
| INV_MINORDERQTY                           | GO CUST_CREDITLIMIT                         | Decimal(18,2)                                                                                                   | not null   | No description (edt)  |
| INV_BROKENCARTC                           | CUST_STATETAX                               | Integer                                                                                                    | not null   | No description (edt)  |
| INV_DAYSPCT                               | CUST_COUNTYTAX                              | Integer                                                                                                    | not null   | No description (edd)  |
| Blocalbert CAPstation00                   | CUST_CITYTAX                                | Integer                                                                                                    | not null   | No description [sdt]  |
| algrocalhostic:\PaladinPOS                | CUST_TRACKINGNUMBER                         | Integer                                                                                                    |            | No description [edit] |
|                                           | CUST APPLYSERVICECHARGE                     | Char(1)                                                                                                    | not null   | No description (edd)  |

- Paladin customers can get access to most tables in paladin POS
- ODBC only works for exporting data out of POS
- The Paladin <u>Data Viewer</u> can be used to import inventory and customer tables

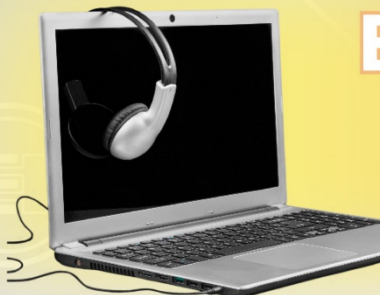

## 且の

#### **CUSTOM REPORTS USING EXCEL & ODBC**

## Accessing ODBC Using Excel

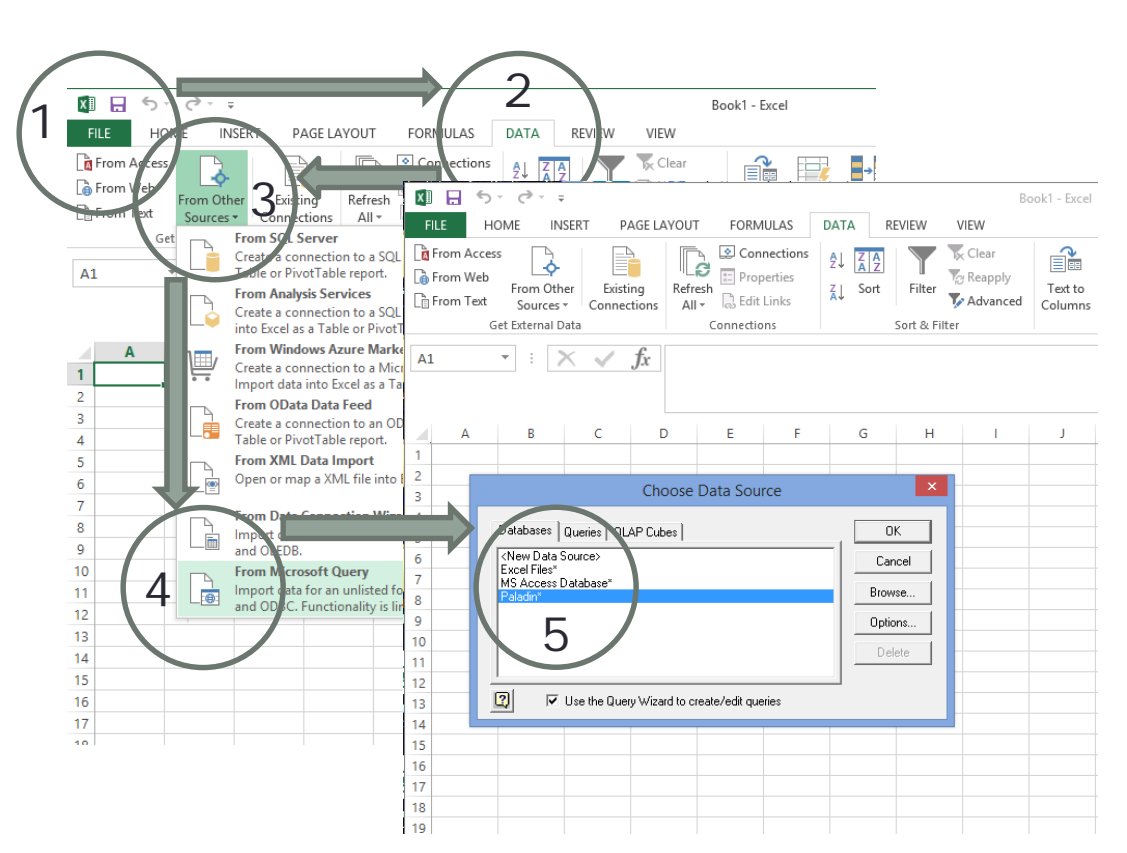

- In Excel, Go to FILE;
- Select DATA;
- From Other Sources;
- From Microsoft Query;
- Select '\*Paladin' Data Source

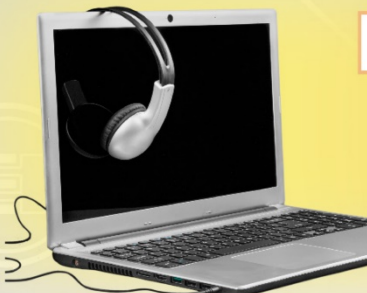

#### **CUSTOM REPORTS USING EXCEL & ODBC**

## **Selecting Tables and Fields**

| Available tables and columns:<br>INVENTORY<br>INV_ID       | Columns in your query:                                                                                                    |                                                                                                    | • App                                                                                                    |
|------------------------------------------------------------|----------------------------------------------------------------------------------------------------|----------------------------------------------------------------------------------------------------|----------------------------------------------------------------------------------------------------|
| INV_ALTPARTNUMBER<br>INV_MFGPARTNUMBEF<br>INV_DESCRIPTION2 | Query Wizard - F                                                                                                    | ilter Data                                                                                                    | • Set :                                                                                                    |
| <                                                          | If you don't want to filter the data, click Next.<br>Column to filter: Only include rows when                                                        | e: Query W                                                                                                    | izard - Sort Order                                                                                                |
| Preview Now Option                                         | INV_PARTNUMBER<br>INV_DESCRIPTION1<br>INV_STOCKONHAND<br>INV_MKTCOST<br>INV_UNITCOST<br>INV_UNITCOST<br>INV_UNITCOST<br>INV_UNITCOST<br>INV_UNITCOST | Specify how you want your data sorted.<br>If you don't want to sort the data, click Next<br>Sort by<br>INV_DESCRIPTION1<br>Then by<br>to<br>INV_PARTNUMBER<br>INV_STOCKONHAND<br>INV_MKTCOST<br>INV_UNITCOST | Ascending<br>Ascending<br>C Ascending<br>C Ascending<br>C Ascending<br>C Ascending<br>C Ascending<br>C Descending |

- Select the table
- Select the fields/columns
- Apply filters (optional)
- Set sort order (optional)

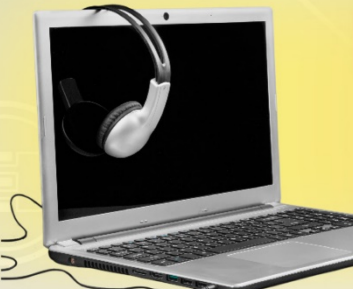

#### **CUSTOM REPORTS USING EXCEL & ODBC**

### **Instant Results**

| XI 🔒 5          | · @ · •               |                     |             |               | Boo                | c1 - Excel |           |                    |            |            |
|-----------------|-----------------------|---------------------|-------------|---------------|--------------------|------------|-----------|--------------------|------------|------------|
| FILE HO         | OME INSE              | RT PAGE LAYOUT      | FORMULA     | S D/          | ATA REVIEW VIEW    |            |           |                    |            |            |
|                 | Calibri               | • 11 • A A          | = = =       | 87 -          | 🗟 Wrap Text        | General    | *         | Conditional Forma  | as Cell    | E Insert → |
| v 💖             | B <u>1</u> <u>U</u> ∗ | · · · · · · · · · · | = = =       | <u>€= +</u> = | 🖽 Merge & Center 🔹 | \$ * %     | * .00 →.0 | Formatting * Table | * Styles * | E Format • |
| Clipboard 🗔     |                       | Font 5              |             | Aligr         | nment 🖓            | Nu         | imber 5   | Styles             |            | Cells      |
| F4              |                       | e E                 |             |               |                    |            |           |                    |            |            |
| FI              |                       | ₩ Jx                |             |               |                    |            | 2         | -                  |            |            |
|                 |                       | INV. DESCRIPTION    | В           |               |                    |            |           |                    | r          | 6          |
| 2 11159         |                       | PADDIE PAINT1/1/1   | -1/9¥1/9    |               |                    | • IIV _IV  | 0.054     | 0 15               |            |            |
| 3 50637         |                       | SPLINE SCREEN3/16   | 5X500BLK    |               | 420                | 0          | 0.034     | 0.13               |            |            |
| 4 50634         |                       | SPLINE SCREEN1/8    | (500'BLK    |               | 200                | 1          | 0.019     | 0.19               |            |            |
| 5 51354         |                       | SPLINE SCREEN 9/6   | 4X500'G     |               | 200                | 0          | 0.023     | 0.19               |            |            |
| 6 53993         |                       | SPLINE SCREEN 11/   | 64X500G     |               | 200                | D          | 0.028     | 0.29               |            |            |
| 7 30247         |                       | WIRE 12THHN SLD     | RED 500'    |               | 150                | D          | 0.106     | 0.45               |            |            |
| 8 51051         |                       | SPLINE SCREEN3/16   | 5X500 GR    |               | 150                | D          | 0.034     | 0.29               |            |            |
| 9 41215         |                       | COMPRSN SLEEVE 1    | L/4"BRS     |               | 123                | 3          | 0.09      | 0.29               |            |            |
| 10 73449        |                       | ROPE POLY 1/4"X12   | 00' TAN     |               | 122                | D          | 0.029     | 0.29               |            |            |
| 11 11161        |                       | OPENER PAINT CAN    | N           |               | 120                | D          | 0.072     | 0.23               |            |            |
| 12 73454        |                       | ROPE POLY 1/4"X12   | 00'YLW      |               | 120                | D          | 0.029     | 0.29               |            |            |
| 13 5364864      |                       | CABLE 3/32" 7X7 GA  | ALV         |               | 103                | 5          | 0.04      | 0.49               |            |            |
| 14 31666        |                       | WIRE 10THHN SLD     | NHT 500'    |               | 100                | D          | 0.167     | 0.47               |            |            |
| 15 32423        |                       | PHONECORD LINE      | JNF500'IV   |               | 100                | D          | 0.069     | 0.49               |            |            |
| 16 5096714      |                       | SPLINE SCREEN 5/3   | 2X500'G     |               | 100                | D          | 0.024     | 0.29               |            |            |
| 17 5096912      |                       | SPLINE SCREEN 7/3   | 2X250 B     |               | 100                | D          | 0.048     | 0.29               |            |            |
| 18 30932        |                       | TV 300 OHM BROW     | N           |               | 99                 | Э          | 0.04      | 0.1                |            |            |
| 19 73450        |                       | ROPE POLY 3/8"X60   | 0'TAN       |               | 99                 | 9          | 0.068     | 0.49               |            |            |
| 20 79071        |                       | RING KEY 7/8" "GIV  | EAWAY       |               | 99                 | D          | 0.014     | 0.19               |            |            |
| 21 70778        |                       | ROPE SB NYLON 3/3   | 16"X475'    |               | 95                 | 2          | 0.067     | 0.29               |            |            |
| 22 30242        |                       | WIRE 14THHN SLD     | NHT 500'    |               | 95                 | D          | 0.071     | 0.21               |            |            |
| 23 0483198      |                       | MLD356 VINE&LEA     | F MOULDING2 |               | 90                 | 4          | 0.85      | 2.59               |            |            |
| 24 5364880      |                       | CABLE 1/8" 7X7 GAI  | LV          |               | 90                 | D          | 0.054     | 0.79               |            |            |
| 25 <b>71491</b> |                       | ROPE SB NYLON 3/8   | 3"X500'     |               | 90                 | D          | 0.178     | 0.99               |            |            |
| 26 41222        |                       | COMPRESSION NUT     | T 1/4"BRS   |               | 88                 | 9          | 0.26      | 0.69               |            |            |
| 27 81824        |                       | CORD BUNGEE3/8"     | X300'REEL   |               | 85                 | 0          | 0.2       | 1.49               |            |            |
| 28 70996        |                       | NETTING HEX1"20G    | A24"X150    |               | 846.               | 5          | 0.149     | 0.49               |            |            |
| 29 30276        |                       | WIRE DOORBELL 20    | /3 500'     |               | 80                 | D          | 0.099     | 0.39               |            |            |
| 30 31674        |                       | WIRE 10BARE CPR S   | LD 800'     |               | 80                 | D          | 0.159     | 0.35               |            |            |
| 01 IE0060       | Sheet1                |                     | 200/11224   |               | 00                 | n          | 0.001     | 0.40               |            |            |
|                 | SHEELI                |                     | _           |               |                    | _          |           | 2                  |            |            |

- All of the data instantly appears in a column and row format
- Add additional sorting options or formulas for custom reporting

That's It!

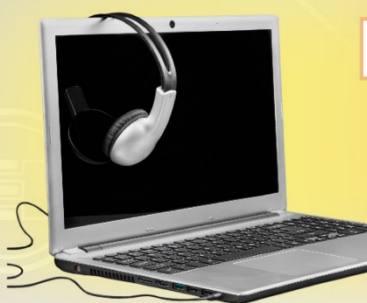

#### **CUSTOM REPORTS USING EXCEL & ODBC**

## Importing the data

| FILE I      | HOME INSI        | ERT PAGE LAYOUT FORMULAS   | Boo<br>DATA REVIEW VIEW | k1 - Excel                   |                                                           |        |
|-------------|------------------|----------------------------|-------------------------|------------------------------|-----------------------------------------------------------|--------|
| Paste       | Calibri<br>B I U | · □ · Δ · Δ · Ξ Ξ Ξ €      | ▼ ₩rap Text             | General ▼   \$ ▼ % ୬ €.0 .00 | Conditional Format as Cell<br>Formatting ∗ Table ∗ Styles | Delete |
| Clipboard 5 | 1                | Font 🕞 A                   | lignment 😼              | Number 5                     | Styles                                                    | Cells  |
| F1          | • = ×            | $\int \int f_x$            |                         |                              |                                                           |        |
|             |                  |                            |                         |                              |                                                           | G      |
| 1 INV_PAR   |                  | DADDLE DAINT14Y1 1/8Y1/8   | INV_STOCKONHAND         |                              |                                                           |        |
| 2 50627     |                  | SDI INE SCREEN2/167500017  | 420                     | 0 0.034                      | 0.15                                                      |        |
| 4 50634     |                  | SPLINE SCREENS/ 10/300BLK  | 300                     | 1 0.034                      | 0.25                                                      |        |
| 5 51254     |                  | SPLINE SCREEN 9/64Y500'G   | 200                     | 0 0.013                      | 0.19                                                      |        |
| 6 52993     |                  | SPLINE SCREEN 11/64X500G   | 200                     | 0 0.023                      | 0.15                                                      |        |
| 7 30247     |                  | WIRE 12THEN SLD RED 500'   | 150                     | 0 0.025                      | 0.25                                                      |        |
| 8 51051     |                  | SPLINE SCREEN3/16X500 GR   | 150                     | 0 0.100                      | 0.29                                                      |        |
| 0 41215     |                  | COMPREN SLEEVE 1/4"BBS     | 130                     | 3 0.09                       | 0.29                                                      |        |
| 0 73449     |                  | ROPE POLY 1/4"X1200' TAN   | 123                     | 0 0.029                      | 0.29                                                      |        |
| 11 11161    |                  | OPENER PAINT CAN           | 120                     | 0 0.023                      | 0.23                                                      |        |
| 2 73454     |                  | ROPE POLY 1/4"X1200'YI W   | 120                     | 0 0.072                      | 0.29                                                      |        |
| 3 5364864   |                  | CABLE 3/32" 7X7 GALV       | 103                     | 5 0.04                       | 0.49                                                      |        |
| 4 31666     |                  | WIRE 10THHN SLD WHT 500'   | 100                     | 0 0.167                      | 0.47                                                      |        |
| 5 32423     |                  | PHONECORD LINE UNF500'IV   | 100                     | 0 0.069                      | 0.49                                                      |        |
| 6 5096714   |                  | SPLINE SCREEN 5/32X500'G   | 100                     | 0 0.024                      | 0.29                                                      |        |
| 7 5096912   |                  | SPLINE SCREEN 7/32X250 B   | 100                     | 0 0.048                      | 0.29                                                      |        |
| 8 30932     |                  | TV 300 OHM BROWN           | 99                      | 9 0.04                       | 0.1                                                       |        |
| 9 73450     |                  | ROPE POLY 3/8"X600'TAN     | 99                      | 9 0.068                      | 0.49                                                      |        |
| 0 79071     |                  | RING KEY 7/8" "GIVEAWAY    | 99                      | 0 0.014                      | 0.19                                                      |        |
| 1 70778     |                  | ROPE SB NYLON 3/16"X475'   | 95                      | 2 0.067                      | 0.29                                                      |        |
| 2 30242     |                  | WIRE 14THHN SLD WHT 500'   | 95                      | 0 0.071                      | 0.21                                                      |        |
| 3 0483198   |                  | MLD356 VINE&LEAF MOULDING2 | 90                      | 4 0.85                       | 2.59                                                      |        |
| 24 5364880  |                  | CABLE 1/8" 7X7 GALV        | 90                      | 0 0.054                      | 0.79                                                      |        |
| 25 71491    |                  | ROPE SB NYLON 3/8"X500'    | 90                      | 0 0.178                      | 0.99                                                      |        |
| 6 41222     |                  | COMPRESSION NUT 1/4"BRS    | 88                      | 9 0.26                       | 0.69                                                      |        |
| 7 81824     |                  | CORD BUNGEE3/8"X300'REEL   | 85                      | 0 0.2                        | 1.49                                                      |        |
| 8 70996     |                  | NETTING HEX1"20GA24"X150   | 846.                    | 5 0.149                      | 0.49                                                      |        |
| 29 30276    |                  | WIRE DOORBELL 20/3 500'    | 80                      | 0 0.099                      | 0.39                                                      |        |
| 30 31674    |                  | WIRE 10BARE CPR SLD 800'   | 80                      | 0 0.159                      | 0.35                                                      |        |
| 1 50060     |                  | CHANNEL CLAZING 20010224   | 00                      | 0 0.001                      | 0.40                                                      |        |

- Step 1) Change headers to match Paladin Export tables
- **Step 2)** Save the file as a tab-delimited text file (\*.txt)
  - Do not save over the text file when it prompts you to do so in order to retain the text file format
- Step 3) Validate your data!
- **Step 4)** Make a back up of the Paladin data on Terminal 1 *Bonus: Export Inventory*
- Step 5) Make sure no one is using the POS system

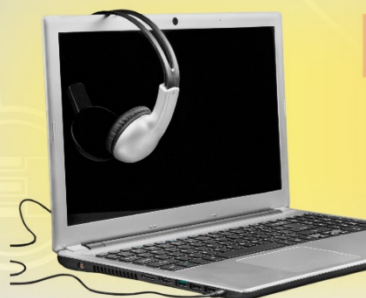

#### **CUSTOM REPORTS USING EXCEL & ODBC**

## Using Data Viewer

Paladin Point of Sale Edit Tasks Reports Help File Accounts Receivable 10 Data Validation nvoice/Quote P.O. Reports Backup Exit Download Mobile Services Remote Services . Updates Utilities Updates New Features Details on new and upcoming Paladin P ✓ Features ✓ Updates

Go to: Maintain – Data Viewer

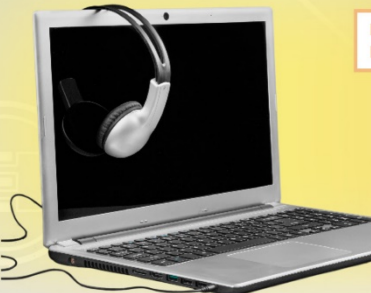

#### **CUSTOM REPORTS USING EXCEL & ODBC**

## Importing Data

| Paladin PC     | DS Da | ata Vie | wer      |       |           |           |            |                 |           |          |                |     | _ 🗆 ×         |
|----------------|-------|---------|----------|-------|-----------|-----------|------------|-----------------|-----------|----------|----------------|-----|---------------|
| bile Utils Pun | chase | Orders  | Rewards  | Sales | Hist      |           |            |                 |           | _        |                |     |               |
| H Processing   | Ach B | Review  | Customer | A/R ( | Customers | Discounts | GL Summary | Instant Savings | Inventory | Invoices | Invoice Import | Log | Margin Master |
| splay/Edit E   | xport | Import  | Maintain | Reset | Warning   | gs        |            |                 |           |          |                |     |               |
|                |       |         |          |       |           |           |            |                 |           |          |                |     |               |
| Load File      |       |         |          |       |           |           |            |                 |           |          |                |     |               |
|                |       |         |          |       |           |           |            |                 |           |          |                |     |               |
|                |       |         |          |       |           |           |            |                 |           |          |                |     |               |
|                |       |         |          |       |           |           |            |                 |           |          |                |     |               |
|                |       |         |          |       |           |           |            |                 |           |          |                |     |               |
|                |       |         |          |       |           |           |            |                 |           |          |                |     |               |
|                |       |         |          |       |           |           |            |                 |           |          |                |     |               |
|                |       |         |          |       |           |           |            |                 |           |          |                |     |               |
|                |       |         |          |       |           |           |            |                 |           |          |                |     |               |
|                |       |         |          |       |           |           |            |                 |           |          |                |     |               |
|                |       |         |          |       |           |           |            |                 |           |          |                |     |               |
|                |       |         |          |       |           |           |            |                 |           |          |                |     |               |
|                |       |         |          |       |           |           |            |                 |           |          |                |     |               |
|                |       |         |          |       |           |           |            |                 |           |          |                |     |               |
|                |       |         |          |       |           |           |            |                 |           |          |                |     |               |
|                |       |         |          |       |           |           |            |                 |           |          |                |     |               |
|                |       |         |          |       |           |           |            |                 |           |          |                |     |               |
|                |       |         |          |       |           |           |            |                 |           |          |                |     |               |
|                |       |         |          |       |           |           |            |                 |           |          |                |     |               |
|                |       |         |          |       |           |           |            |                 |           |          |                |     |               |
|                |       |         |          |       |           |           |            |                 |           |          |                |     |               |
|                |       |         |          |       |           |           |            |                 |           |          |                |     |               |
|                |       |         |          |       |           |           |            |                 |           |          |                |     |               |
|                |       |         |          |       |           |           |            |                 |           |          |                |     |               |
|                |       |         |          |       |           |           |            |                 |           |          |                |     |               |
|                |       |         |          |       |           |           |            |                 |           |          |                |     |               |
|                |       |         |          |       |           |           |            |                 |           |          |                |     |               |
|                |       |         |          |       |           |           |            |                 |           |          |                |     |               |

- Select the Inventory tab
- Select Import
- Select Load File
- Choose the file to import

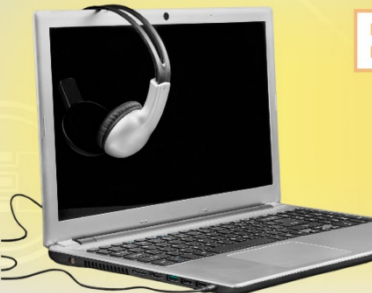

#### **CUSTOM REPORTS USING EXCEL & ODBC**

## **Importing Data**

| Paladin POS Data Vi         | ewer     |         |          |           |            |                 |           |          |                |     | <u> </u>      |
|-----------------------------|----------|---------|----------|-----------|------------|-----------------|-----------|----------|----------------|-----|---------------|
| obile Utils Purchase Orders | Rewards  | Sales H | list     |           |            |                 |           |          |                |     |               |
| CH Processing Ach Review    | Customer | A/R C   | ustomers | Discounts | GL Summary | Instant Savings | Inventory | Invoices | Invoice Import | Log | Margin Master |
| Display/Edit Export Import  | Maintain | Reset   | Warnings | 5         |            |                 |           |          |                |     |               |
|                             |          |         |          |           |            |                 |           |          |                |     |               |
| Load File                   |          |         |          |           |            |                 |           |          |                |     |               |
| Import Options              |          |         |          |           |            |                 |           |          |                |     |               |
| Inventory Type              |          |         |          |           |            |                 |           |          |                |     |               |
| Active Inventory V          |          |         |          |           |            |                 |           |          |                |     |               |
|                             |          |         |          |           |            |                 |           |          |                |     |               |
| Add New Items               |          |         |          |           |            |                 |           |          |                |     |               |
| v opdate Existing items     |          |         |          |           |            |                 |           |          |                |     |               |
| Import                      |          |         |          |           |            |                 |           |          |                |     |               |
|                             |          |         |          |           |            |                 |           |          |                |     |               |
|                             |          |         |          |           |            |                 |           |          |                |     |               |
|                             |          |         |          |           |            |                 |           |          |                |     |               |
|                             |          |         |          |           |            |                 |           |          |                |     |               |
|                             |          |         |          |           |            |                 |           |          |                |     |               |
|                             |          |         |          |           |            |                 |           |          |                |     |               |
|                             |          |         |          |           |            |                 |           |          |                |     |               |
|                             |          |         |          |           |            |                 |           |          |                |     |               |
|                             |          |         |          |           |            |                 |           |          |                |     |               |
|                             |          |         |          |           |            |                 |           |          |                |     |               |
|                             |          |         |          |           |            |                 |           |          |                |     |               |
|                             |          |         |          |           |            |                 |           |          |                |     |               |
|                             |          |         |          |           |            |                 |           |          |                |     |               |
|                             |          |         |          |           |            |                 |           |          |                |     |               |
|                             |          |         |          |           |            |                 |           |          |                |     |               |
|                             |          |         |          |           |            |                 |           |          |                |     |               |
| ( )                         |          |         |          |           |            |                 |           |          |                |     |               |

- Select 'Active Inventory'
- Check 'Update Existing Items'
- Press 'Import'
- Validate your DATA!

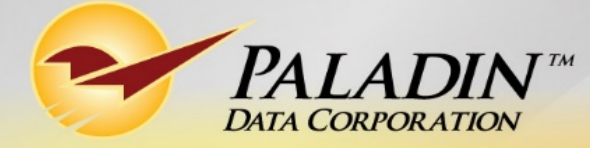

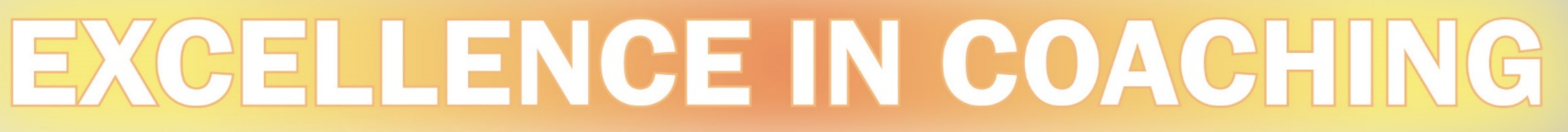

# CUSTOM REPORTS USING EXCEL & ODBC

by Charles Owen

**Technical Level:** 

Easy

Intermediate

Advanced

H C